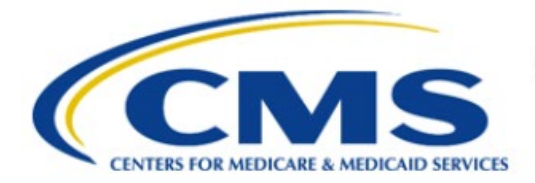

**Centers for Medicare & Medicaid Services** 

# **Enterprise Privacy Policy Engine Cloud (EPPE)**

## Contractor Approval Workflow Training Module -How to Change the CMS Contact (COR)

Version 2.0 01/22/2024

**Document Number:** EPPE-198-CONT\_DUAReq\_ChangeCOR-v2.0

## **Table of Contents**

| 1. | Over       | view                                                               | 1      |
|----|------------|--------------------------------------------------------------------|--------|
|    | 1.1<br>1.2 | EPPE Access Prerequisites<br>Icons Used Throughout the EPPE System | 1<br>1 |
| 2. | How        | to Change the COR                                                  | 2      |
|    | 2.1        | Review & Submit Updated DUA                                        | 4      |
| 3. | Acro       | nyms and Glossary                                                  | 7      |
| 4. | EPPI       | E Help Desk Information                                            | 8      |

## List of Figures

| 2 |
|---|
| 2 |
| 2 |
| 3 |
| 3 |
| 3 |
| 4 |
| 4 |
| 5 |
| 5 |
| 5 |
|   |

## List of Tables

| Table 1: Acronyms | 7 |
|-------------------|---|
| Table 2: Glossary | 7 |

### 1. Overview

This Training Guide will cover the following:

- How to change the CMS Contact COR on a Contractor DUA.
- How to Review and Submit an Updated Contractor DUA.
- How to Print a Contractor DUA.

## 1.1 EPPE Access Prerequisites

Before continuing this training, please complete the following:

- Obtain Identity Management (IDM) Credentials, Multi-Factor Authentication (MFA), and EPPE Access: <u>https://www.cms.gov/files/document/eppeidm.pdf</u>
- Access CMS Portal: <u>https://portal.cms.gov/</u>

## 1.2 Icons Used Throughout the EPPE System

A red asterisk denotes that a field is required to be entered.

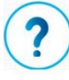

The question mark icon, when selected, will display field specific help.

### 2. How to Change the COR

Log in to the EPPE application.

#### Figure 1: EPPE Welcome Screen

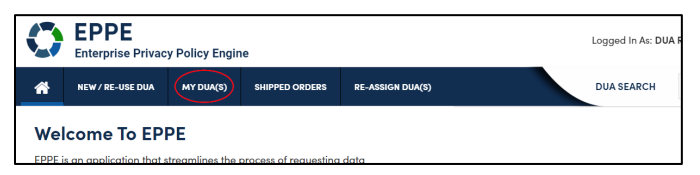

1. Click **MY DUA(S)** to display a list of Approved DUAs that can be updated.

A list of Approved DUAs will be displayed.

#### Figure 2: Update DUA: Approved DUAs

|   | My DUA(s)       |                      |                  |            |          |             | <b>6</b>       |                    | -t.                      |
|---|-----------------|----------------------|------------------|------------|----------|-------------|----------------|--------------------|--------------------------|
| l |                 |                      |                  |            |          |             | status.        | pproved v sear     |                          |
|   | DUA Number 🗦    | Organization         | DUA Type 🌐 🌐     | DUA Action | Status 🗘 | Requester 🗘 | Request Date 🗘 | Last Updated 🌲 🌲   | Actions                  |
|   | CONT-2023-70133 | HCD Organization     | Contractor       | CREATE DUA | Approved | Tester COR  | 12/04/2023     | 12/04/2023 - 12:46 | 🛛 Close   🥜 Update/Amend |
|   | LDSS-2023-70136 | HCD Organization     | Limited Data Set | CREATE DUA | Approved | Tester COR  |                | 12/04/2023 - 12:45 |                          |
|   | CONT-2023-70124 | SCOPE INFOTECH, INC. | Contractor       | CREATE DUA | Approved | Tester COR  |                | 12/03/2023 - 11:08 |                          |
|   | CONT-2023-70121 | Test Org             | Contractor       | CREATE DUA | Approved | Tester COR  | 12/02/2023     | 12/02/2023 - 17:46 | Close   🖋 Update/Amend   |
|   | CONT-2023-70117 | Test Org             | Contractor       | UPDATE DUA | Approved | Tester COR  |                | 12/02/2023 - 16:40 |                          |
|   | LDSS-2022-59326 | HCD Organization     | Limited Data Set |            | Approved |             | 02/01/2023     | 11/29/2023 - 22:10 | Close   🖋 Update/Amend   |
|   | CONT-2023-60167 | HCD Organization     | Contractor       |            | Approved | Tester User | 11/24/2023     | 11/24/2023 - 19:41 | Close   🖋 Update/Amend   |
| L | 1000 2022 50502 | SCORE INFOTECH INC   | Limited Data Cat |            | Approved | TesterCOR   | 11/21/2022     | 11/21/2022 16:17   |                          |

2. Click **Update/Amend DUA** OR use the **Search** feature to locate a DUA to update.

**Note**: If there are multiple pages of Approved DUAs, the previous and next icons (<, >) and page number buttons become available for scrolling through the listing.

The My DUA screen will be displayed with the current CMS Contact (COR) displayed.

#### Figure 3: DUA Review Page: Update/Amend

| DOA NUM         | ber: CON           | 1-2024-70454 |                   |     |
|-----------------|--------------------|--------------|-------------------|-----|
| Collapsed View  | Expanded View      |              |                   |     |
|                 |                    |              |                   |     |
|                 |                    |              | 🕒 PRINT TO PDF    |     |
| DUA Life Cycle  |                    |              |                   | +   |
| Main Informatio | on                 |              |                   | _   |
| DUA Number:     | CONT-2024-70454    |              |                   |     |
| DUA Status: Aj  | pproved            |              |                   |     |
| Expiration Date | e: 01/10/2025      |              |                   |     |
| Requested Date  | e: 01/09/2024      |              |                   |     |
| Requester: Te:  | ster COR           |              |                   | uit |
| Requester's Em  | nail: testercor07@ | gmail.com    | p opuncipaniena Q | _   |

3. Click **Update/Amend** 

#### Figure 4: DUA Review Page: Edit DUA

| S The Upda                                                                                           | ite/Amend action w                                                                                              | as performed on CON | IT-2023-60181 |  |                                                                                                    |                                                |                 |    |
|----------------------------------------------------------------------------------------------------|----------------------------------------------------------------------------------------------------|---------------------|---------------|--|----------------------------------------------------------------------------------------------------|------------------------------------------------|-----------------|----|
| DUA Num                                                                                              | ber: CON                                                                                                    | Г-2023-601          | 81            |  |                                                                                                    |                                                |                 |    |
| Collapsed View                                                                                       | Expanded View                                                                                                   | Approved Version    |               |  |                                                                                                    |                                                |                 |    |
|                                                                                                    |                                                                                                    |                     |               |  |                                                                                                    |                                                | 🛆 PRINT TO PDF  |    |
| DUA Life Cycle                                                                                       |                                                                                                    |                     |               |  |                                                                                                    |                                                |                 | +  |
| Main Informatio                                                                                      | on                                                                                                    |                     |               |  |                                                                                                    |                                                |                 | -  |
| DUA Number:<br>DUA Customer<br>DUA Request Ty<br>DUA Status: In<br>Expiration Date<br>Requested Date | CONT-2023-60181<br>Type: Contractor<br>rpe: UPDATE DUA<br>Progress<br>:: 12/30/2024<br>:: 12/27/2023<br>:: 0202 |                     |               |  | Privacy Act & HIPAA Authorization Code<br>Privacy Act Authorization Code: PA03-ADV – PROI<br>HIPAA Authorization Code: Treatment, Payment, &<br>Contract Information<br>Contract/Grant Number: 435345 | TECTION AND ADVOCACY<br>Health Care Operations | nt 🥒 Edit Submi | it |
| Requester: Te:                                                                                       | ster COR                                                                                                    |                     |               |  | Contract Start Date: 11/29/2023                                                                                                    | Cont                                           |                 |    |

4. Click Edit.

Note: When Edit is selected, EPPE will navigate the user to the last known section of the DUA.

Figure 5: Main Information: CMS Contract (COR)

| in Information                        |                      |                    | DUA Number: CONT-2023-6018 |
|---------------------------------------|----------------------|--------------------|----------------------------|
| Project Name*<br>test                 | Contract Number*     |                    |                            |
| Task Order Number                     | Contract Start Date* | Contract End Date* |                            |
|                                       | 11/29/2023 🗖         | 12/31/2025         |                            |
| Select your CMS Contact (COR)*        |                      |                    |                            |
| Tester User × 👻                       |                      |                    |                            |
| Cannot locate your CMS Contact (COR)? |                      |                    |                            |
|                                       |                      |                    |                            |
|                                       |                      |                    |                            |
|                                       |                      |                    |                            |
|                                       |                      |                    |                            |
|                                       |                      |                    | Save & Quit Next           |

5. Click **Select CMS COR** dropdown menu in the **Main Information** section to make changes to CMS Contact (COR).

#### Notes:

- At any time from the Review screen, View Approved Version can be clicked to view and print the approved version of the DUA.
- If your organization has at least one (1) expired DUA, a message will be displayed with a list of the expired DUAs and instructions. You cannot create or update any DUAs until extending or closing all expired DUAs.

The Current CMS Contact (COR) is displayed.

Note: If the COR is not in the dropdown, click "Cannot locate your CMS Contact (COR)."

An **Alert** will be displayed, "*If you are unable to find your CMS Contact (COR)*'s name, please request your CMS Contact (COR) to complete their registration with IDM and EPPE. Once they have informed you registration is complete you will be able to resume your DUA request."

#### Figure 6: Cannot Locate CMS COR Alert

| Cannot Locate your CMS Contact (COR)?                                                                                                    | ×         |
|----------------------------------------------------------------------------------------------------|-----------|
|                                                                                                    |           |
| If you are unable to find your CMS Contact (COR)'s name, please request your CMS Contact (COR) to complete their registratio with IDM and EPPE. | n         |
| Once they have informed you registration is complete you will be able to resume your DUA request.                                               |           |
|                                                                                                    |           |
| Cio                                                                                                    | <u>se</u> |

6. Click **X** or **Close** to close the pop-up.

The newly selected CMS Contact (COR) will be displayed on the Update DUA Request screen.

#### Figure 7: COR Information Updated

| N | lain Information                              |                      |                    | DUA Number: CONT-2023-60181 |
|---|-----------------------------------------------|----------------------|--------------------|-----------------------------|
|   | Project Name*                                 | Contract Number*     |                    |                             |
|   | Task Order Number                             | Contract Start Date* | Contract End Date* |                             |
|   |                                               | 11/29/2023           | 12/31/2025         |                             |
|   | Select your CMS Contact (COR)* Tester COR * • |                      |                    |                             |
|   | Cannot locate your CMS Contact (COR)?         |                      |                    |                             |
|   |                                               |                      |                    |                             |
|   |                                               |                      |                    |                             |
|   |                                               |                      |                    | Save & Quit Next            |

7. Click Save & Quit.

### 2.1 Review & Submit Updated DUA

The Review screen will display the new CMS Contact (COR) as well as the following sections:

- Main Information
- Custodian(s)
- Existing Data File Descriptions
- Re-Use Data File Descriptions
- New Data File Descriptions
- Signature Addendum & Additional Supporting Documents
- Proxy
- DUA Life Cycle

#### Figure 8: Edit DUA: Review Page

| 🕑 сонт-202       | 3-60181 has been s | aved.            |                         |   |
|------------------|--------------------|------------------|-------------------------|---|
| DUA Num          | per: CON           | Г-2023-601       | 81                      |   |
| Collapsed View   | Expanded View      | Approved Version |                         |   |
|                  |                    |                  | D PRINT TO PDF          |   |
| DUA Life Cycle   |                    |                  |                         | + |
| Main Informatic  | n                  |                  |                         | + |
| Contacts and Pr  | oxies              |                  |                         | + |
| Data User(s)     |                    |                  |                         | + |
| Data File Descri | otions             |                  |                         | + |
| Documents        |                    |                  |                         | + |
|                  |                    |                  | ⇔ Communt 🖋 Edit Submit |   |

1. Click Submit.

The Submit for Review pop-up is displayed.

| Figure 9: Submit: Comment and | Special Instructions Tab |
|-------------------------------|--------------------------|
|-------------------------------|--------------------------|

| ibmit CONT-20                                         | 23-60181 for Review                      |     |  |      | 3    |
|-------------------------------------------------------|------------------------------------------|-----|--|------|------|
| Comments                                              | Terms & Conditions                       |     |  |      |      |
| Add Commen                                            | t                                        | 1   |  |      |      |
| A comment i                                           | s optional.                              |     |  |      |      |
| Content limited to<br>Special Instru<br>Special instr | o 2000 characters, remaining: 24         | 000 |  |      |      |
| Content limited to                                    | o 2000 characters, remaining: <b>2</b> / | 000 |  |      |      |
|                                                       |                                          |     |  | Next | Cano |

- 2. Enter any applicable **Comments**.
- 3. Enter any applicable Special Instructions.
- 4. Click Next.

The Terms & Conditions screen will be displayed.

Figure 10: Accept Terms and Conditions

| Agree to the Terms & Conditions: This Agreement governs the requesting organization's ("you/your") receipt and<br>use of data from the Centers for Medicare & Medicaid Services ("CMS"), a component of the U.S. Department of<br>Health and Human Services ("HHS"). This Agreement covers the CMS data files you requested and the<br>corresponding purposes for their use, as specified in the Enterprise Privacy Policy Engine ("EPPE") system.<br>CMS agrees to provide you with the data files specified in the DUA Request, which reside in a CMS Privacy Act<br>System of Records ("SOR"). In exchange, you agree to: (a) pay any applicable fees; (b) use the data only for<br>purposes that support your study, research, or project, as specified in the DUA Request, which CMS has determined<br>to be valuable in helping CMS monitor, manage, and improve the Medicare and Medicaid programs and/or services<br>provided to beneficiaries; and (c) to ensure the integrity, security, and confidentiality of the data by complying with | Comments                                                                            | Terms & Conditions                                                                                                    |                                                                                                    |   |
|----------------------------------------------------------------------------------------------------|-------------------------------------------------------------------------------------|----------------------------------------------------------------------------------------------------|----------------------------------------------------------------------------------------------------|---|
|                                                                                                    | Agree to th<br>use of data<br>Health and<br>correspond<br>CMS agrees<br>System of P | the Terms & Conditions: Thi<br>from the Centers for Medic<br>Human Services ("HHS"). 1<br>ling purposes for their use,<br>s to provide you with the da<br>Records ("SOR"). In exchang | s Agreement governs the requesting organization's ("you/your") receipt and<br>are & Medicaid Services ("CMS"), a component of the U.S. Department of<br>his Agreement covers the CMS data files you requested and the<br>as specified in the Enterprise Privacy Policy Engine ("EPPE") system.<br>ta files specified in the DUA Request, which reside in a CMS Privacy Act<br>e, you agree to: (a) pay any applicable fees; (b) use the data only for<br>acch, or provised as according in the DUA Request which CMS has determined | Ĺ |
| I agree to the terms and conditions above.                                                                                                    | purposes t<br>to be valua                                                           | ble in helping CMS monitor                                                                                                    | manage, and improve the Medicare and Medicaid programs and combined<br>with the integrity contribution of the data by complying with                                                                                                    |   |

- 5. Use the down arrow to navigate to the bottom of the screen.
- 6. Click the *I agree to the terms and conditions above* checkbox.
- 7. Click Submit.

The confirmation, "DUA request <DUA number> has been submitted for review. You will receive a follow-up email. To view the DUA navigate to My DUA(s)." will be displayed.

Figure 11: DUA Status: Submitted Message

| 0   | DUA request CONT-2023-60181 has been submitted for review. You will receive a follow-up email notification. To view the DUA navigate to "My DUA(s) |
|-----|----------------------------------------------------------------------------------------------------|
| DUA | Number: CONT-2023-60181                                                                                                    |

#### Notes:

- The DUA will be placed in the Requester's **Submitted** Queue
- The new CMS Contact (COR) will find the DUA in their **Pending Action(s)** queue and receive an email which includes the DUA number.
- The Requester will receive an email when the updated DUA has been approved by the new COR and certified by the Contractor DMT.

### 3. Acronyms and Glossary

The following are acronyms used within the EPPE system.

#### Table 1: Acronyms

| Enterprise Privacy Policy Engine           |  |
|--------------------------------------------|--|
| Data Use Agreement                         |  |
| Centers for Medicare and Medicaid Services |  |
| Identity Management                        |  |
|                                            |  |
|                                            |  |
| DUA Management Team                        |  |
| Portable Document Format                   |  |
| Limited Data Set                           |  |
| r                                          |  |

The following terms are defined for EPPE users in the Glossary.

#### Table 2: Glossary

| Term               | Definition                                                    |
|--------------------|---------------------------------------------------------------|
| Signature Addendum | Required when adding Custodians to an LDS DUA, other than the |
|                    | requester, through New/Re-Use and/or Update/Amend.            |

## 4. EPPE Help Desk Information

EPPE Help Desk Contact Information Hours of Operation: Monday – Friday 9:00 AM to 6:00 PM EST 844-EPPE-DUA (844-377-3382) eppe@cms.hhs.gov